# **Meetinstrumenten**

# Inhoudsopgave:

Openen van de meetinstrumenten Selecteren meetinstrumenten voor een patiënt /cliënt Automatische selectie meetinstrumenten a.d.h.v. de diagnosecode Meetinstrument naar de patiënt / cliënt sturen Inlezen meetresultaten Bekijken meetresultaten op het tabblad Resultaten overzicht Downloaden PDF bestanden Bekijken meetresultaten via een PDF bestand Invullen meetinstrumenten door therapeut Verwijderen van toegevoegde meetinstrumenten Handmatig metingen invullen QuestPro Logopedie

#### Openen van de meetinstrumenten

U kunt het scherm meetinstrumenten openen via het dossier. Om het dossier te openen, selecteert u eerst de gewenste patiënt / cliënt.

In het dossier heeft u 2 of 3 mogelijkheden om de meetinstrumenten te openen. Het aantal mogelijkheden is afhankelijk van het soort dossier.

De **1**<sup>e</sup> **optie** is via het hoofdmenu in het dossier. U selecteert in de hoofdbalk de knop [Meetinstrumenten].

| 🔊 Dossier oefentherapie nr. 100 35 - Fred van de Dofferhoff - Sprokkelenburg (man) geboortedatum: 25-10-1966 Leeftijd: 51 jaar             | - | • | x |
|----------------------------------------------------------------------------------------------------|---|---|---|
| 🎯 Opslaan 🥘 Afsluiten 🚀 Meetinstrumenten 📄 Journaal 顺 Documentenbeheer 🧬 Dossier uitprinten 🦃 Correspondentie                              |   |   |   |
| Aanmelding Anamnese Anamnese aanvulling nderzoek Onderzoek aanvulling Analyse Behandelplan Journaal Evaluatie Afsluiting Notities RPS form |   |   |   |
| Persoonsgegevens Contactpersoon Verzekeringsgegevens                                                                                       |   |   |   |

De 2<sup>e</sup> optie is via het tabblad Evaluatie. U selecteert op dit tabblad de knop [Toon meetresultaten].

| 💐 Dossier oefentherapie nr. 100 35 - Fred van de Dofferhoff - Sprokkelenburg (man) geboortedatum: 25-10-1966 | Leeftijd: 51 jaar                        | _ = X                                 |
|----------------------------------------------------------------------------------------------------|------------------------------------------|---------------------------------------|
| 🌝 Opslaan 🦳 Afsluiten 🙊 Meetinstrumenten 📄 Journaal 順 Documentenbeheer 🤿 Dossier uitpri                      | nten 🦃 Correspondentie                   |                                       |
| Aanmelding Anamnese Anamnese aanvulling Onderzoek Onderzoek aanvulling Analyse Behandelplan                  | Journaal Evaluatie Afsluiting Notities R | PS form                               |
| Behandelproces (ervaringen patiënt/oefentherapeut)                                                           | Aantal behandelsessies                   | Duur behandelepisode                  |
|                                                                                                    | O meer dan verwacht                      | O langer dan verwacht                 |
|                                                                                                    | O gelijk aan verwachting                 | O gelijk aan verwachting              |
|                                                                                                    | O minder dan verwacht                    | O korter dan verwacht                 |
|                                                                                                    | Klacht                                   | Patiënttevredenheid                   |
|                                                                                                    | ○ klachtenvrij                           | 🔿 zeer tevreden                       |
|                                                                                                    | 🔿 sterk verminderd                       | ⊖ tevreden                            |
| Behandelresultaat                                                                                            | O verminderd                             | O neutraal                            |
| Toon behandeldoelen (1)                                                                                      | 🔿 gelijk gebleven                        | ○ ontevreden                          |
|                                                                                                    | ○ verslechterd                           | ○ zeer ontevreden                     |
|                                                                                                    | Inzicht en bewustwording                 | Hoofddoel bereikt                     |
|                                                                                                    | O sterk verbeterd                        | ○ volledig                            |
|                                                                                                    | ○ verbeterd                              | 🔿 gedeeltelijk                        |
|                                                                                                    | 🔿 gelijk gebleven                        | () niet                               |
|                                                                                                    | Gedrag, houding en beweging              | Dagelijks functioneren                |
| Meetresultaten van de meetinstrumenten                                                                       | ○ sterk verbeterd                        | 🔿 sterk vooruit gegaan                |
| Toon meetresultaten                                                                                          | ○ verbeterd                              | 🔿 enigszins vooruit gegaan            |
|                                                                                                    | O gelijk gebleven                        | O gelijk gebleven                     |
|                                                                                                    | ○ verslechterd                           | 🔿 achteruit gegaan                    |
|                                                                                                    | Overige informatie (collega's, verv      | vijzer, andere betrokken disciplines) |
|                                                                                                    |                                          |                                       |
|                                                                                                    |                                          |                                       |
|                                                                                                    |                                          |                                       |
| Evaluatiedatum 📵                                                                                             | )[                                       |                                       |

De **3**<sup>e</sup> **optie** (niet in alle dossiers aanwezig) is via het tabblad Onderzoek . U selecteert op dit tabblad de knop [Meetinstrumenten]. Omdat dit tabblad er in elk dossier anders uitziet kan het zijn dat het voorbeeld verschilt van uw scherm. Deze mogelijkheid is ook niet in elk dossier aanwezig. De knop [Meetinstrumenten] ziet er wel in elk aanwezig scherm hetzelfde uit.

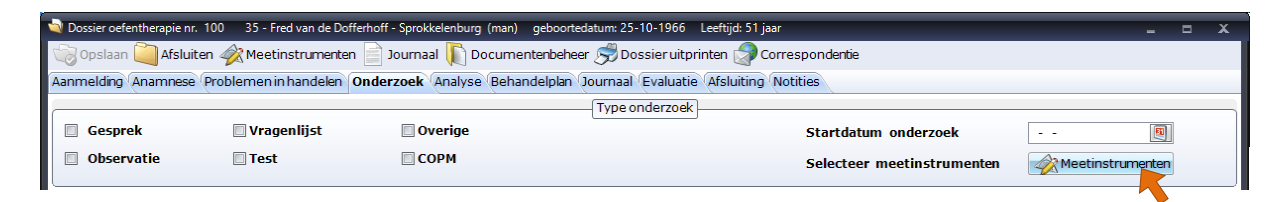

Wanneer u 1 van de boven genoemde opties heeft uitgevoerd opent het scherm <u>Meetinstrumenten</u>. In dit scherm staan 3 tabbladen. Het scherm opent standaard op het tabblad <u>Resultaten overzicht</u>. De andere tabbladen zijn <u>Meetinstrumenten beheren</u> en <u>Meetinstrument toevoegen</u>.

| n Meetinstrumenten                                                     | - | •       | x    |
|------------------------------------------------------------------------|---|---------|------|
| Resultaten overzicht Meetinstrumenten beheren Meetinstrument toevoegen |   |         |      |
|                                                                        |   |         | ^    |
|                                                                        |   |         | 11   |
|                                                                        |   |         | 11   |
|                                                                        |   |         | 11   |
|                                                                        |   |         | 11   |
|                                                                        |   |         | 11   |
|                                                                        |   |         | 11   |
|                                                                        |   |         | 11   |
|                                                                        |   |         | 11   |
|                                                                        |   |         | 11   |
|                                                                        |   |         | 11   |
|                                                                        |   |         | 11   |
|                                                                        |   |         | 11   |
|                                                                        |   |         | 11   |
|                                                                        |   |         | 11   |
|                                                                        |   |         | 11   |
|                                                                        |   |         | 11   |
|                                                                        |   |         | 11   |
|                                                                        |   |         | 11   |
|                                                                        |   |         | - 11 |
|                                                                        |   |         | Υ.   |
|                                                                        | F | Refresh | n    |

#### Selecteren meetinstrumenten voor een patiënt / cliënt

U opent het scherm Meetinstrumenten en selecteert het tabblad Meetinstrument toevoegen.

| 🛷 Dos  | sier oefenthe     | erapie nr. 3 1 - D. | A. Dofferhoff geboo | rtedatum: 22-6-1972               |                     | _ 0     | x   |
|--------|-------------------|---------------------|---------------------|-----------------------------------|---------------------|---------|-----|
| Result | taten overz       | ticht (Meetinstrum  | nenten beheren Mee  | tinstrument toevoegen (Ha         | andmatige invoer    |         |     |
|        |                   |                     | Beschikl            | bare meetinstrumenten voor dit do | ossier.             | 1       |     |
|        | Selecteer         | Naam                |                     | Omschrijving                      |                     | Email   | =   |
| •      |                   | 3IQ                 | 3IQ-test            |                                   |                     | OFF     | 48  |
|        |                   | 4DKL                | VierDimensionale k  | (lachtenLijst                     |                     | ON      | 1   |
|        |                   | 6MinWT              | 6 minuten wandelt   | est                               |                     | OFF     | 68  |
|        |                   | AIAH                | Algofunctional Inde | ex voor arthrose van heup         |                     | ON      | 2   |
|        |                   | AIAK                | Algofunctional Inde | ex voor arthrose van knie         |                     | ON      | 3   |
|        |                   | ATL                 | Algemene Toestan    | d Lijst                           |                     | ON      | 4   |
|        |                   | BAI                 | Beck Anxiety Inven  | tory                              |                     | ON      | 56  |
|        |                   | BDI                 | Beck Depression Ir  | nventory                          |                     | ON      | 55  |
|        |                   | внк                 | BHK                 |                                   |                     | OFF     | 5   |
|        |                   | BMI                 | BMI                 |                                   |                     | OFF     | 6   |
|        |                   | BSQ                 | Body Sensation Qu   | iestionnaire                      |                     | ON      | 7 🖵 |
|        |                   | •                   | -                   |                                   |                     |         |     |
|        |                   |                     | Meetinstrumente     | n toevoegen aan het dossier van d | le Patiënt / Cliënt |         |     |
|        | ID                | Geboorte datum      | n Naam              |                                   | Meetinstrument      |         |     |
|        |                   |                     |                     | Geen records aanwezig!            |                     |         |     |
| B      | Selectie o<br>mak | ngedaan<br>Xen      |                     | Genereerlijst                     | Online zetten       | Akkoord | ł   |

Wanneer er meetinstrumenten in dit scherm staan kunt u de meetinstrumenten gaan selecteren. Als dit scherm nog leeg is, moet u de meetinstrumenten nog ophalen via Dossier Instellingen. Hoe u dat kunt doen vindt u terug in de <u>Handleiding Dossier instellingen</u>.

In de kolom <u>Naam</u> staat de afkorting van het meetinstrument, in de kolom <u>Omschrijving</u> staat de volledige naam van het meetinstrument en in de kolom <u>Email</u> kunt u aangeven of u het meetinstrument wilt e-mailen naar de patiënt / cliënt.

U selecteert de gewenste meetinstrumenten door deze aan te vinken in het hokje in de kolom <u>Selecteer</u>.

| 🛷 Me | etinstrument | ten               |                           |                                                      |            | -     | •     |     | ĸ |
|------|--------------|-------------------|---------------------------|------------------------------------------------------|------------|-------|-------|-----|---|
| Resu | ltaten over: | zicht Meetinstrum | enten beheren Mee         | etinstrument toevoegen                               |            |       |       |     |   |
|      |              |                   | Beschik                   | bare meetinstrumenten voor dit dossier.              |            |       |       |     |   |
|      | Selecteer    | Naam              |                           | Omschrijving                                         |            | Email |       |     |   |
|      |              | BMI               | BMI                       |                                                      |            |       |       | 6   |   |
|      |              | BSQ               | Body Sensation Question   | naire                                                |            | ON    |       | 7   |   |
|      |              | CSlergo           | Caregiver Strain Index    |                                                      |            | ON    |       | 9   |   |
|      |              | HVS               | Nijmeegse Hyperventilati  | e Vragenlijst                                        |            | ON    |       | 11  | _ |
|      |              | Midas             | Midas                     |                                                      |            | ON    |       | 14  |   |
|      |              | NDI               | Neck Disability Index     |                                                      |            | ON    |       | 15  |   |
|      |              | ODH               | Onderzoek domininatie v   | an de hand                                           |            | ON    |       | 16  |   |
|      | V            | Oswestry          | Oswestry low back pain    | disability questionnaire                             |            | ON    |       | 17  |   |
|      |              | PCI               | Pijn Copings Inventarisat | ie lijst                                             |            | ON    |       | 18  |   |
|      |              | PGQ               | Pelvic Girdle Questionna  | ire                                                  |            | ON    |       | 19  |   |
|      |              | PMI               | Pregnancy Mobility Index  | t                                                    |            | ON    |       | 20  |   |
|      | -            |                   |                           |                                                      |            |       |       | •   |   |
|      |              |                   | Meetinstrumente           | en toevoegen aan het dossier van de Patiënt / Cliënt |            |       |       |     | _ |
|      | ID           | Geboorte datum    | Naam                      | Meetinstrument                                       |            |       |       |     |   |
|      |              | ·                 |                           | Geen records aanwezig!                               |            |       |       |     |   |
|      |              |                   |                           | Gene                                                 | ereerlijst |       | Akkoo | ord |   |

U kunt bij e-mail de optie aan- / uitzetten door de schuifbalk in de kolom Email te verplaatsen naar Links [ON] of rechts [OFF].

| 🛷 Me   | etinstrument | en                |                            |                                                      | -                | •                | x               |
|--------|--------------|-------------------|----------------------------|------------------------------------------------------|------------------|------------------|-----------------|
| Result | taten overz  | zicht Meetinstrum | nenten beheren Mee         | tinstrument toevoegen                                |                  |                  |                 |
|        |              |                   | Beschikl                   | bare meetinstrumenten voor dit dossier.              |                  |                  |                 |
|        | Selecteer    | Naam              |                            | Omschrijving                                         |                  |                  |                 |
|        |              | QOL               | Levenscijfer               | scijfer                                              |                  |                  | 39              |
|        |              | SHI               | Spraak Handicap Index      |                                                      | ON               |                  | 12              |
|        |              | VHI               | Voice Handicap Index       |                                                      | ON               |                  | 44              |
|        |              | FSS               | Fatigue Severity Scale     |                                                      | ON               |                  | 45              |
|        |              | IIQ7              | Incontinence Impact Que    | estionnaire kort                                     | N P              | O                | 46              |
|        |              | IPQk              | Ziekteperceptie IPQ-K      |                                                      |                  | F 4              | 47              |
|        |              | 3IQ               | 3IQ-test                   |                                                      | -OF              |                  | 48              |
|        |              | GMO               | Groninger Motoriek Obse    | rvatieschaal                                         | ON               |                  | 49              |
|        |              | CVO               | Coördinatievragenlijst Vo  | ördinatievragenlijst Voor Ouders                     |                  |                  | 50              |
|        |              | MCV               | Motorische Competentieb    | lotorische Competentiebeleving Vragenlijst           |                  |                  |                 |
|        |              | CSI               | Central Sensitization Inve | entory                                               | ON               |                  | 53 👻            |
|        |              |                   |                            |                                                      |                  |                  |                 |
|        |              |                   | Meetinstrumente            | en toevoegen aan het dossier van de Patiënt / Cliënt |                  |                  |                 |
|        | ID           | Geboorte datum    | Naam                       | Meetinstrument                                       |                  |                  |                 |
|        |              |                   |                            | Geen records aanwezig!                               |                  |                  |                 |
|        |              |                   |                            | Gener prijst<br>Toevoegenaa deze                     | lijst / ververse | kkoor<br>n van d | d<br>leze lijst |

Heeft u de selectie gemaakt dan drukt u op de knop [Genereerlijst].

In het onderste deel van het scherm staan nu de geselecteerde meetinstrumenten. Mocht u nog meer meetinstrumenten willen toevoegen of verwijderen dan kunt u de vinkjes aan of uit zetten. Daarna klikt u weer op de knop [Genereerlijst].

| 🛷 M  | eetinstrument | en                |                           |                                                      | -     | •     | x                                                                                                    |
|------|---------------|-------------------|---------------------------|------------------------------------------------------|-------|-------|----------------------------------------------------------------------------------------------------|
| Resu | iltaten overz | zicht Meetinstrum | enten beheren Mee         | etin <i>s</i> trument toevoegen                      |       |       |                                                                                                    |
|      |               |                   | Beschik                   | bare meetinstrumenten voor dit dossier.              |       |       |                                                                                                    |
|      | Selecteer     | Naam              |                           | Omschrijving                                         | Email |       |                                                                                                    |
|      |               | BMI               | BMI                       |                                                      | ON    | 6     | ;                                                                                                    |
|      |               | BSQ               | Body Sensation Question   | nnaire                                               | ON    | 7     | 7 🔳                                                                                                    |
|      |               | CSlergo           | Caregiver Strain Index    |                                                      | ON    | 9     | )                                                                                                    |
|      | 1             | HVS               | Nijmeegse Hyperventilati  | ie Vragenlijst                                       | ON    | 1     | 11                                                                                                    |
|      |               | Midas             | Midas                     |                                                      | ON    | 1     | 4                                                                                                    |
|      |               | NDI               | Neck Disability Index     |                                                      | ON    | 1     | 15                                                                                                    |
|      |               | ODH               | Onderzoek domininatie v   | van de hand                                          | ON    | 1     | 6                                                                                                    |
|      |               | Oswestry          | Oswestry low back pain    | disability questionnaire                             | ON    | 1     | 17                                                                                                    |
|      |               | PCI               | Pijn Copings Inventarisat | tie lijst                                            | ON    | 1     | 8                                                                                                    |
|      |               | PGQ               | Pelvic Girdle Questionna  | ire                                                  | ON    | 1     | 9                                                                                                    |
|      |               | PMI               | Pregnancy Mobility Index  | ĸ                                                    | ON    | 2     | 20 🖵                                                                                                    |
|      |               |                   |                           |                                                      |       |       | Image: A start of the start of the start |
|      |               |                   | Meetinstrument            | en toevoegen aan het dossier van de Patiënt / Cliënt |       |       |                                                                                                    |
|      | ID            | Geboorte datum    | Naam                      | Meetinstrument                                       |       |       |                                                                                                    |
| •    | 6             | 25-10-1966        | BMI                       | BMI                                                  |       | ***** |                                                                                                    |
|      | 11            | 25-10-1966        | HVS                       | Nijmeegse Hyperventilatie Vragenlijst                |       |       |                                                                                                    |
|      | 17            | 25-10-1966        | Oswestry                  | Oswestry low back pain disability questionnaire      |       |       |                                                                                                    |
|      |               |                   |                           |                                                      |       |       |                                                                                                    |
|      |               |                   |                           |                                                      |       |       |                                                                                                    |
|      |               |                   |                           |                                                      |       |       |                                                                                                    |
|      |               |                   |                           |                                                      |       |       |                                                                                                    |
|      |               |                   |                           | Genereerlijst                                        | A     | koor  | d                                                                                                    |

Wanneer u deze lijst wilt **toevoegen aan het dossier van de patiënt / cliënt** klikt u op de knop **[Akkoord]**. Hierna zijn de meetinstrumenten toegevoegd aan het dossier van de patiënt / cliënt.

# Automatische selectie meetinstrumenten a.d.h.v. de diagnosecode

Bij Dossier Instellingen op het tabblad Diagnosekoppelingen kunt u een standaard selectie van meetinstrumenten maken voor bepaalde diagnoses. B.v. u stuurt patiënten met aandoening X altijd de meetinstrumenten A, D en G toe. Om deze meetinstrumenten niet meer handmatig te hoeven selecteren in het dossier kunt u deze koppelen aan de diagnosecode(s) die horen bij aandoening X. Zodra u het onderdeel Meetinstrumenten start bij iemand met een diagnosecode gebonden aan een selectie, ziet u de meetinstrumenten van die selectie al aangevinkt staan op het tabblad Meetinstrumenten toevoegen. Voor het maken van selecties kunt u hier kijken: <u>Https://winmens.com/help/Dossier instellingen.pdf</u> onder het kopje: Selectie van meetinstrumenten koppelen aan diagnosecodes

Wilt u een standaard ingevulde selectie in zijn geheel verwijderen klik dan op de optie Selectie ongedaan maken links onderin het scherm.

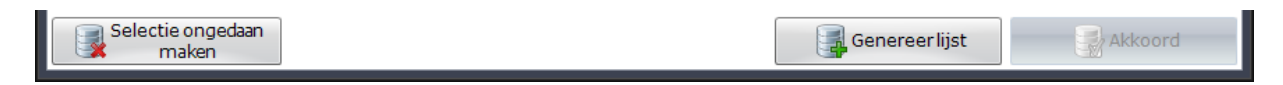

#### Meetinstrument naar de patiënt / cliënt sturen

Zodra u op de knop **[Akkoord]** heeft geklikt opent het tabblad <u>Meetinstrument versturen</u>. Hierin staat een bericht naar de patiënt / cliënt. De patiënt/cliënt krijgt de email zoals deze er in het voorbeeld uitziet.

U kunt het document rechtstreeks vanuit WinMens naar de patiënt/cliënt mailen.

U moet hiervoor eerst het emailadres in de instellingen goed invullen. Hiervoor kunt u de handleiding Email instellingen raadplegen.

U klikt voor het verzenden op de knop [Versturen]. Het emailadres dat op de patiëntenkaart staat, is in het vak Email Patiënt ingevuld. Controleert u dit adres goed (eventueel samen met de patiënt/cliënt), voor u op de knop [Versturen] klikt.

| 🛷 Meetinstrumenten                                                                                                    | -                               | <b>- x</b> |
|----------------------------------------------------------------------------------------------------|---------------------------------|------------|
| Resultaten overzicht Meetinstrumenten beheren Meetinstrument toevoegen Meetinstrumer                                                                                                    | ntversturen                     |            |
| Email patiënt info@fairware.nl Email onderwerp Uitnodi<br>Beste Fred Sprokkelenburg,                                                                                                    | ging meetinstrument/vragenlijst | ^          |
| Zou je de volgende vragenlijsten/meetinstrumenten willen invullen? :<br><u>BMI</u><br><u>Nijmeegse Hyperventilatie Vragenlijst</u><br><u>Oswestry low back pain disability questionnaire</u> |                                 |            |
| Met vriendelijke groet,<br>WinMens Fairware                                                                                                    |                                 |            |
|                                                                                                    |                                 |            |
|                                                                                                    |                                 |            |
|                                                                                                    |                                 |            |
|                                                                                                    | PDF Ve                          | rsturen    |

Nadat u op de knop **[Versturen]** heeft geklikt, krijgt u de melding of u de meetinstrumenten wilt versturen. U verstuurt het bericht pas echt als u op de knop **[Ja]** heeft geklikt.

| Email me | etinstrument                                                                                | $\times$ |
|----------|---------------------------------------------------------------------------------------------|----------|
| ?        | Wilt u de vragenlijst/meetinstrumenten zoals hierboven per email naar<br>de patiënt mailen? |          |
|          | <u>J</u> a <u>N</u> ee                                                                      |          |

Hierna krijgt u de melding dat de email is verstuurd. Deze melding sluit u met de knop [OK].

| Email             | ×        |
|-------------------|----------|
| Email is verstuur | rd.      |
| ОК                | <b>.</b> |

Een andere mogelijk is dat u het bericht als PDF bestand maakt en dit verstuurt via een extern email bericht. U klikt hiervoor op de knop [PDF].

| A Meetinstrumenten                                                                                                    | -                                 | • X     |
|----------------------------------------------------------------------------------------------------|-----------------------------------|---------|
| Resultaten overzicht Meetinstrumenten beheren Meetinstrument toevoegen Meetinstrume                                                                                     | ntversturen                       |         |
| Email patiënt info@fairware.nl Email onderwerp Uitnoc<br>Beste Fred Sprokkelenburg,                                                                                     | liging meetinstrument/vragenlijst | ^       |
| Zou je de volgende vragenlijsten/meetinstrumenten willen invullen? :<br>BML<br>Nijmeegse Hyperventilatie Vragenlijst<br>Oswestry low back pain disability questionnaire |                                   |         |
| Met vriendelijke groet,<br>WinMens Fairware                                                                                                    |                                   |         |
|                                                                                                    |                                   |         |
|                                                                                                    |                                   |         |
|                                                                                                    |                                   |         |
|                                                                                                    |                                   |         |
|                                                                                                    |                                   | *       |
|                                                                                                    | Ve                                | rsturen |

Hierna opent een PDF bestand met daarin het bericht en de actieve hyperlink(en) naar de geselecteerde meetinstrumenten.

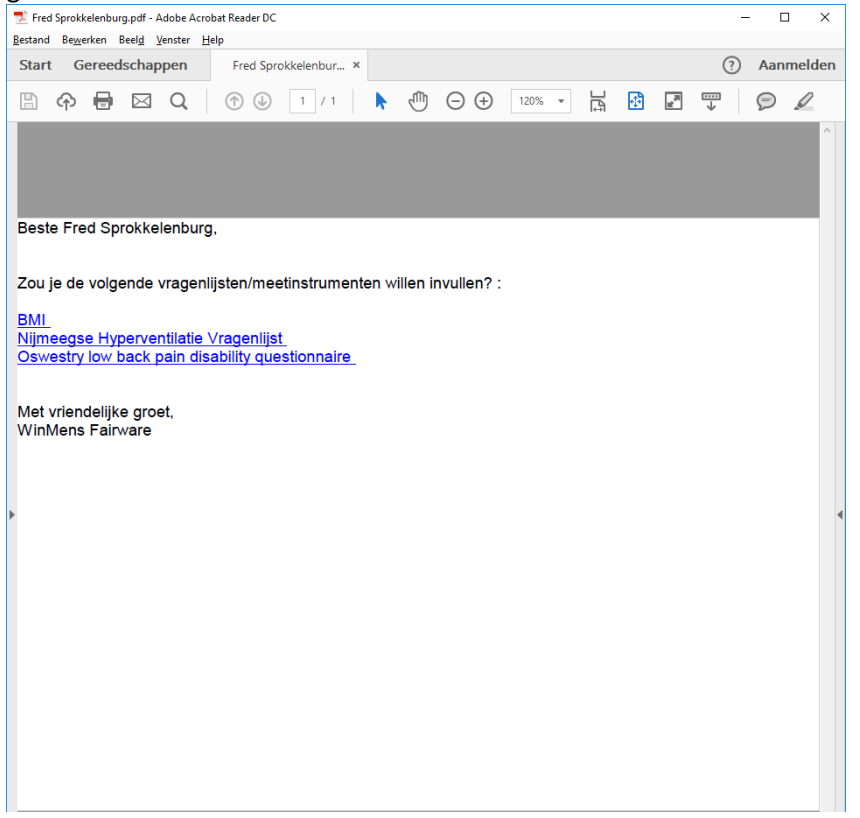

Dit bestand wordt op een standaard plek in de map waarin WinMens staat opgeslagen.

U vindt de plek waar het PDF bestand is opgeslagen onderin de balk in het scherm <u>Meetinstrument</u> <u>versturen</u>.

| 🛷 Meetinstrumenten                                                                                                    | -               |          | x |
|----------------------------------------------------------------------------------------------------|-----------------|----------|---|
| Resultaten overzicht Meetinstrumenten beheren Meetinstrument toevoegen Meetinstrument versturen                                                                                              |                 |          |   |
| Email patiënt info@fairware.nl Email onderwerp Uitnodiging meetinstrum<br>Beste Fred Sprokkelenburg,                                                                                         | ent/vragenlijst | :        | ^ |
| Zou je de volgende vragenlijsten/meetinstrumenten willen invullen? :<br><u>BMI</u><br><u>Nijmeegse Hyperventilatie Vragenlijst</u><br><u>Oswestry low back pain disability questionnaire</u> |                 |          |   |
| Met vriendelijke groet,<br>WinMens Fairware                                                                                                    |                 |          |   |
|                                                                                                    |                 |          |   |
|                                                                                                    |                 |          |   |
|                                                                                                    |                 |          |   |
|                                                                                                    |                 |          |   |
|                                                                                                    |                 |          |   |
| PDF bestand : C:\Winmens3Test\temp\Fred Sprokkelenburg.pdf                                                                                                    | V               | ersturer | n |

Wanneer de patiënt / cliënt een meetinstrument heeft ingevuld krijgt u daar bericht van in uw inbox van uw email. In deze email staan niet de gegevens van de meetinstrumenten. U ziet in deze email alleen het ingevulde meetinstrument en het PatientID staan.

| Mee | Meetinstrument HVS is ingevuld. |                                                                                               |        |          |  |  |
|-----|---------------------------------|-----------------------------------------------------------------------------------------------|--------|----------|--|--|
| ?   | Meetinstrumen<br>aan mij        | ten <meetinstrumenter< th=""><th>n@winn</th><th>nens.nl&gt;</th><th></th></meetinstrumenter<> | n@winn | nens.nl> |  |  |
|     | Meetinstrument<br>PatientID:    | t: HVS<br>35                                                                                  |        |          |  |  |

De meetresultaten kunt u alleen via het programma inlezen. Wanneer u dit bericht heeft ontvangen kunt u de <u>meetresultaten opvragen als PDF bestand</u> in uw WinMens programma. Ook kunt u de <u>meetresultaten op het tabblad Resultaten overzicht</u> weer laten geven.

# Inlezen meetresultaten

Voor het inlezen van de meetresultaten gaat u naar het tabblad <u>Meetinstrumenten beheren</u>. U kunt de Meetinstrumenten per <u>Meetinstrument</u> selecteren, maar u kunt ook links onderin het scherm <u>alle meetinstrumenten tegelijk</u> aan- of uitvinken. U kunt dan ook van meerdere meetinstrumenten tegelijk <u>de meetresultaten ophalen</u>.

🚀 Meetinstrumenten X Resultaten overzicht Meetinstrumenten beheren Meetinstrument toevoegen Meetinstrument versturen Meetinstrumenten van Patiënt / Cliënt PDFopen Selecteer Meetinstrument Datum Ingevuld Open BMI Open PDF 18-12-2017 Open Online Ì Nijmeegse Hyperventilatie Vragenlijst 18-12-2017 Open Online Open PDF 1 Oswestry low back pain disability questionnaire 18-12-2017 - -Open Online Open PDF 1 BMI 18-12-2017 - -Open Online Open PDF 1 Nijmeegse Hyperventilatie Vragenlijst 18-12-2017 - -Open Online Open PDF 1 Oswestry low back pain disability questionnaire 18-12-2017 Open Online Open PDF (de) selecteer alles Nieuwe email 🜏 Verwijderen 📕 Download PDF 🛃 Resutaten

Wanneer u de gewenste meetinstrumenten heeft aangevinkt klikt u op de knop [Resultaten].

Nadat u op de knop [Resultaten]heeft geklikt, krijgt u de melding of u van de geselecteerde meetinstrumenten de scores wilt ophalen. U haalt de scores pas echt op als u op de knop [Ja] heeft geklikt.

Daarna krijgt u de melding dat de resultaten download gereed is. In dit scherm zit u ook hoeveel resultaten er zijn gedownload. Deze melding sluit u met de knop **[OK]**.

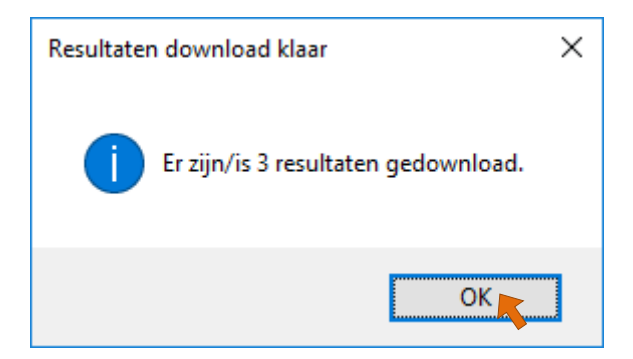

# Bekijken meetresultaten op het tabblad Resultaten overzicht

Wanneer de <u>meetresultaten zijn ingelezen</u> ziet u in het scherm welke meetinstrumenten zijn ingevuld en welke niet. Ook ziet u de data wanneer de meetinstrumenten zijn ingevuld. Zo kunt zien welke meetinstrumenten er wel of niet zijn ingevuld.

De meetresultaten die u ingelezen heeft, kunt u terugvinden op het tabblad Resultaten overzicht.

U gaat in de module Meetinstrumenten naar het tabblad <u>Resultaten overzicht</u>. Wanneer u de module <u>Meetinstrumenten</u> nog niet afgesloten heeft na het inlezen van de meetresultaten, ziet u nog geen (nieuwe) gegevens staan in het tabblad. Om te vernieuwen klikt u op de knop [Refresh] of u sluit de module Meetinstrumenten af en daarna start u het scherm weer.

| 🛷 Meetinstrumenten   |                          |                          |                          | - | •      | x   |
|----------------------|--------------------------|--------------------------|--------------------------|---|--------|-----|
| Resultaten overzicht | Meetinstrumenten beheren | Meetinstrument toevoegen | Meetinstrument versturen |   |        |     |
|                      |                          |                          |                          |   |        | ^   |
|                      |                          |                          |                          |   |        |     |
|                      |                          |                          |                          |   |        |     |
|                      |                          |                          |                          |   |        | -11 |
|                      |                          |                          |                          |   |        |     |
|                      |                          |                          |                          |   |        |     |
|                      |                          |                          |                          |   |        |     |
|                      |                          |                          |                          |   |        |     |
|                      |                          |                          |                          |   |        |     |
|                      |                          |                          |                          |   |        |     |
|                      |                          |                          |                          |   |        |     |
|                      |                          |                          |                          |   |        |     |
|                      |                          |                          |                          |   |        |     |
|                      |                          |                          |                          |   |        |     |
|                      |                          |                          |                          |   |        |     |
|                      |                          |                          |                          |   |        |     |
|                      |                          |                          |                          |   |        |     |
|                      |                          |                          |                          |   |        | -11 |
|                      |                          |                          |                          |   |        |     |
|                      |                          |                          |                          |   |        |     |
|                      |                          |                          |                          |   | 5      |     |
|                      |                          |                          |                          |   | Refres | h   |

Hierna ziet u alle ingelezen meetresultaten van alle meetinstrumenten in uw scherm staan. Wanneer u per meetinstrument meerdere metingen heeft verricht, ziet u deze resultaten per meetinstrument op datum geselecteerd achter elkaar staan. Zo ziet u in 1 oogopslag of de patiënt / cliënt vooruit of achteruit is gegaan.

| 🛷 Meetinstrumenten                |                                  |                                    |   | - | •       | x    |
|-----------------------------------|----------------------------------|------------------------------------|---|---|---------|------|
| Resultaten overzicht Meetinstru   | menten beheren Meetinstrument to | evoegen (Meetinstrument versturen) |   |   |         |      |
| BMI                               | 18-10-2017                       | 18-12-2017                         |   |   |         | ^    |
| Gewicht                           | 67                               | 69                                 |   |   |         |      |
| Lengte                            | 169                              | 169                                |   |   |         |      |
| HR-max                            | 173                              | 172                                |   |   |         |      |
| Buikomvang                        | 82                               | 84                                 |   |   |         |      |
| BMI                               | 23.46                            | 24.16                              |   |   |         |      |
|                                   |                                  |                                    |   |   |         |      |
| Nijmeegse Hyperventilatie         |                                  |                                    |   |   |         |      |
| Vragenlijst                       | 18-12-2017                       |                                    |   |   |         |      |
| Dyspnoe                           | 10                               |                                    |   |   |         |      |
| Perifeer                          | 9                                |                                    |   |   |         |      |
| Centraal                          | 1                                |                                    |   |   |         |      |
| Spanning                          | 6                                |                                    |   |   |         |      |
| Totaal score                      | 26                               |                                    |   |   |         |      |
|                                   |                                  |                                    |   |   |         |      |
| Oswestry low back pain disability |                                  |                                    |   |   |         |      |
| questionnaire                     | 18-12-2017                       |                                    |   |   |         |      |
| Aantal ingevulde vragen           | 10                               |                                    |   |   |         |      |
| Beperkingspercentage              | 54                               |                                    |   |   |         |      |
|                                   |                                  |                                    |   |   |         |      |
|                                   |                                  |                                    |   |   |         |      |
|                                   |                                  |                                    |   |   |         |      |
|                                   |                                  |                                    |   |   |         |      |
|                                   |                                  |                                    |   |   |         |      |
|                                   |                                  |                                    |   |   |         |      |
|                                   |                                  |                                    |   |   |         | - 11 |
|                                   |                                  |                                    |   |   |         |      |
|                                   |                                  |                                    |   |   |         |      |
|                                   |                                  |                                    |   |   |         |      |
|                                   |                                  |                                    |   |   |         |      |
|                                   |                                  |                                    |   |   |         |      |
|                                   |                                  |                                    |   |   |         | × 1  |
|                                   |                                  |                                    |   |   | Dofra - |      |
|                                   |                                  |                                    | L |   | kerres  | 1    |

# Downloaden PDF bestanden

Dezelfde meetresultaten die op het tabblad <u>**Resultaten overzicht**</u> staan, kunt u ook downloaden in een PDF bestand.

U kunt nu de **PDF bestanden** van de ingevulde meetinstrumenten gaan **downloaden**. U klikt hiervoor op de knop **[Download PDF]**.

| 🛷 Me  | etinstrumenten |                                                 |                      |                  |                    |             |            | x   |
|-------|----------------|-------------------------------------------------|----------------------|------------------|--------------------|-------------|------------|-----|
| Resul | taten overzio  | ht Meetinstrumenten beheren M                   | 1eetinstrument toe   | evoegen (Meeti   | instrument verst   | uren        |            |     |
|       |                | M                                               | leetinstrumenten van | Patiënt / Cliënt |                    |             |            |     |
|       | Selecteer      | Meetinstrument                                  |                      | Datum            | Ingevuld           | Open        | PDFopen    |     |
| ۲.    | <b>V</b>       | ВМІ                                             | 18                   | -12-2017         | 18-12-2017         | Open Online | Open PDF   |     |
|       |                | Nijmeegse Hyperventilatie Vragenlijst           | 18                   | -12-2017         | 18-12-2017         | Open Online | Open PDF   |     |
|       |                | Oswestry low back pain disability questionnaire | • 18                 | -12-2017         | 18-12-2017         | Open Online | Open PDF   |     |
|       |                | BMI                                             | 18                   | -12-2017         | nog niet ingevuld! | Open Online | Open PDF   |     |
|       |                | Nijmeegse Hyperventilatie Vragenlijst           | 18                   | -12-2017         | nog niet ingevuld! | Open Online | Open PDF   |     |
|       |                | Oswestry low back pain disability questionnaire | • 18                 | -12-2017         | nog niet ingevuld! | Open Online | Open PDF   |     |
|       |                |                                                 |                      |                  |                    |             |            |     |
| 👿 (de | e)selecteera   | illes                                           | Nieuwe email         | Verw             | ijderen            | Resutaten   | Jownload 🛃 | PDF |

Nadat u op de knop **[Download PDF]** heeft geklikt, krijgt u de melding of u van de geselecteerde meetinstrumenten de PDF wilt downloaden. U download het PDF document pas echt op als u op de knop **[Ja]** heeft geklikt.

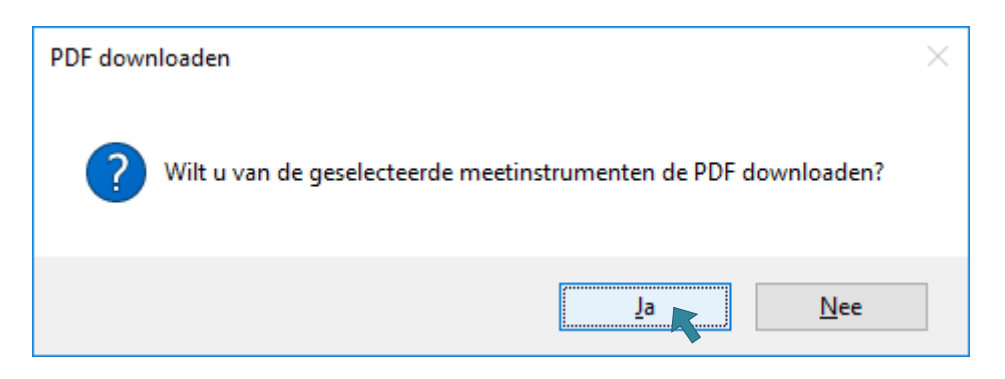

Daarna krijgt u de melding dat de PDF download gereed is. In dit scherm zit u ook hoeveel PDF bestanden er zijn gedownload. Deze melding sluit u met de knop **[OK]**.

| PDF down | load klaar                             | × |
|----------|----------------------------------------|---|
| 1        | Er zijn/is 3 PDF bestanden gedownload. |   |
|          | ОК                                     |   |

Mocht de melding krijgen dat een PDF bestand niet bestaat, heeft u waarschijnlijk een meetinstrument aangevinkt waarvan de meetresultaten nog niet zijn ingevuld. Deze melding sluit u met de knop **[OK]**.

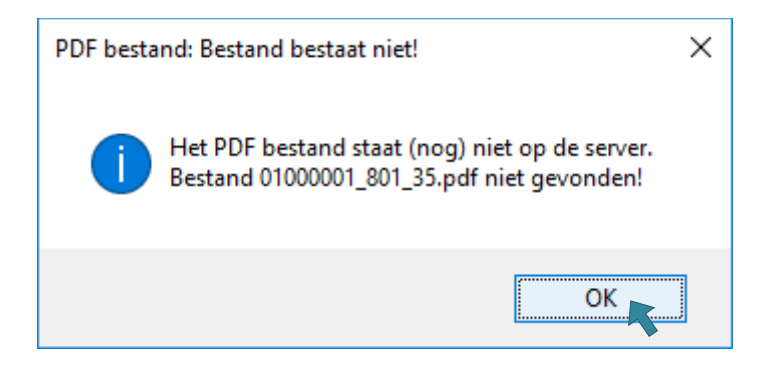

# Bekijken meetresultaten via een PDF bestand

Wanneer u de <u>PDF bestanden heeft gedownload</u>, kunt u de <u>Meetinstrumenten bekijken</u>. U hoeft hiervoor geen meetinstrument aan of uit te vinken, omdat u per meetinstrument het <u>PDF bestand</u> opent. U klikt hiervoor op de knop [Open PDF] achter het gewenste meetinstrument.

| 🛷 Me  | etinstrumenten |                                               |                     |                    |                    |             |            | x   |
|-------|----------------|-----------------------------------------------|---------------------|--------------------|--------------------|-------------|------------|-----|
| Resul | taten overzic  | ht Meetinstrumenten beheren                   | Meetinstrumentt     | oevoegen (Meet     | instrument verst   | turen       |            |     |
|       |                | <br>                                          | Meetinstrumenten va | n Patiënt / Cliënt |                    |             |            |     |
|       | Selecteer      | Meetinstrument                                |                     | Datum              | Ingevuld           | Open        | PDFopen    |     |
|       |                | BMI                                           |                     | 18-12-2017         | 18-12-2017         | Open Online | Open PDF   |     |
|       |                | Nijmeegse Hyperventilatie Vragenlijst         |                     | 18-12-2017         | 18-12-2017         | Open Online | Open PDF   |     |
|       |                | Oswestry low back pain disability questionnai | ire                 | 18-12-2017         | 18-12-2017         | Open Online | Open PDF   |     |
|       |                | BMI                                           |                     | 18-12-2017         | nog niet ingevuld! | Open Online | Open PDF   |     |
|       |                | Nijmeegse Hyperventilatie Vragenlijst         |                     | 18-12-2017         | nog niet ingevuld! | Open Online | Open PDF   |     |
|       |                | Oswestry low back pain disability questionnai | ire                 | 18-12-2017         | nog niet ingevuld! | Open Online | Open PDF   |     |
|       |                |                                               |                     |                    |                    |             |            |     |
| 🔲 (de | e)selecteera   | illes                                         | Nieuwe ema          | ail 📑 Verw         | vijderen           | Resutaten   | 🛃 Download | PDF |

Hierna opent een PFD bestand met daarin de meetresultaten.

| 🗾 01000001_798_35.pdf - Adobe Acrobat                                    | Reader DC                                                                                                    |    |                    |                                 |                                              |              |                  | - | - C | x I    |
|--------------------------------------------------------------------------|----------------------------------------------------------------------------------------------------|----|--------------------|---------------------------------|----------------------------------------------|--------------|------------------|---|-----|--------|
| <u>B</u> estand Be <u>w</u> erken Beel <u>d</u> <u>V</u> enster <u>H</u> | <u>i</u> elp                                                                                                    |    |                    |                                 |                                              |              |                  |   |     |        |
| Start Gereedschappen                                                     | 01000001_798_35 ×                                                                                                    |    |                    |                                 |                                              |              |                  | ? | Aan | melden |
| 🖹 🗘 🖶 🖂 Q                                                                | 1 / 1                                                                                                    |    | $\ominus$ $\oplus$ | 101%                            | •                                            | + <u>+</u> + | 11 <sup>20</sup> | ₩ | Ø   | Q      |
| Body<br>Lengte<br>Gewich<br>Omtrek<br>Afname<br>Geboor<br>Conclu         | in centimeters<br>ti nkilogram<br>k buik in centimeters<br>ale hartslag<br>nde BMI<br>edatum: 18-12-2017<br>tedatum: 25-10-1966 | EX |                    | 169<br>69<br>84<br>172<br>24,16 | cm<br>kg<br>cm<br>slagen p.n<br>bere<br>Verz | n.<br>end    |                  |   |     | ~      |

# Invullen meetinstrumenten door therapeut

Enkele meetinstrumenten zijn niet te mailen, deze moeten namelijk door de therapeut zelf ingevuld worden en niet door de patiënt/cliënt. Ook kan het voor komen dat een patiënt/cliënt niet de mogelijkheid heeft het online in te vullen in dat geval kunt u het (samen met de pt) in de praktijk doen.

LET OP! U heeft wel een verbinding met het internet nodig op het moment dat u het meetinstrument gaat invullen!!!

U gaat voor het **Online invullen van het meetinstrument** naar het tabblad <u>Meetinstrumenten</u> <u>beheren</u>. U klikt op de knop [**Open Online**] achter het meetinstrument dat u wilt gaan invullen.

| 🛷 Me  | etinstrumenten |                                               |                        |               |               |             |            | x   |
|-------|----------------|-----------------------------------------------|------------------------|---------------|---------------|-------------|------------|-----|
| Resul | taten overzid  | ht Meetinstrumenten beheren                   | Meetinstrument toe     | voegen (Me    | eetinstrument | t versturen |            |     |
|       |                | <br>                                          | Meetinstrumenten van P | atiënt / Clië | int           |             |            |     |
|       | Selecteer      | Meetinstrument                                |                        | Datum         | Ingevu        | ld Open     | PDFopen    |     |
| ۱.    |                | ВМІ                                           | 18-                    | 12-2017       | 18-12-2017    | Open Online | Open PDF   |     |
|       |                | Nijmeegse Hyperventilatie Vragenlijst         | 18-                    | 12-2017       | 18-12-2017    | Open Online | Open PDF   |     |
|       |                | Oswestry low back pain disability questionnai | re 18-                 | 12-2017       | 18-12-2017    | Open Online | Open PDF   |     |
|       |                | BMI                                           | 18-                    | 12-2017       | 18-10-2017    | Open Online | Open PDF   |     |
|       |                | Nijmeegse Hyperventilatie Vragenlijst         | 18-                    | 12-2017       |               | Open Opline | Open PDF   |     |
|       |                | Oswestry low back pain disability questionnai | re 18-                 | 12-2017       |               | Open Only e | Open PDF   |     |
|       |                |                                               |                        |               |               |             |            |     |
| 🔲 (de | e) selecteer a | lles                                          | Nieuwe email           | Ve            | erwijderen    | Resutaten   | Jownload 🜏 | PDF |

U krijgt de vraag of u het meetinstrument wilt openen.

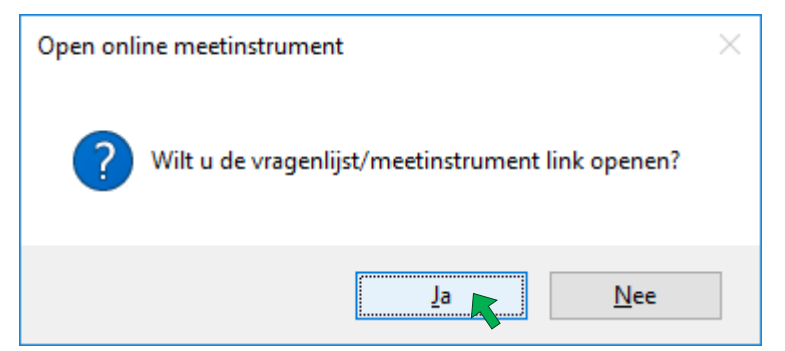

Wanneer u op de knop [Ja] heeft geklikt opent direct een browserscherm.

Wanneer het meetinstrument al ingevuld is, krijgt u daarvan een melding in het browserscherm dat opent.

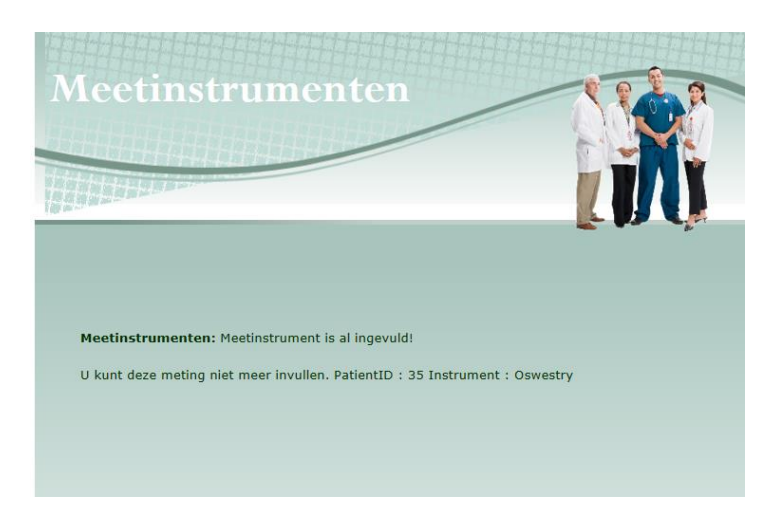

Als het meetinstrument nog ingevuld kan worden ziet u in het browserscherm het meetinstrument staan. U kunt in dit scherm de gegevens invullen.

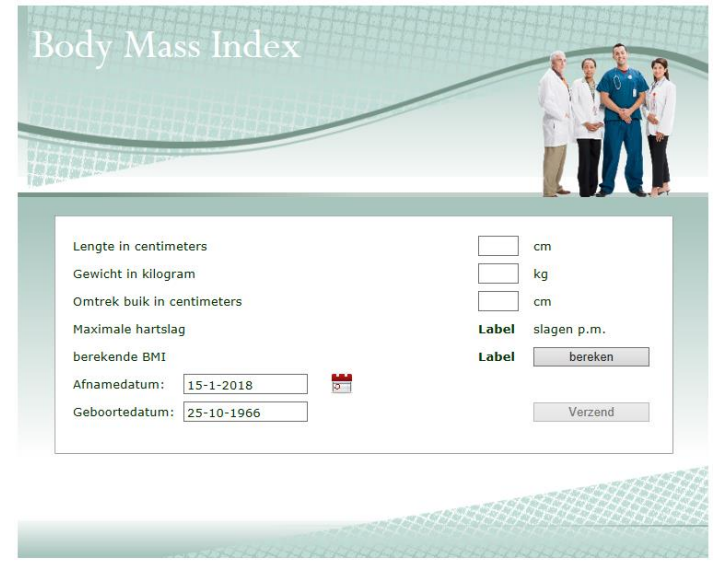

U ziet hetzelfde meetinstrument als de patiënt / cliënt zou zien wanneer deze via email of PDF geopend wordt. Er zijn echter een paar verschillen met de patiënt / cliënt versie.

In de zelf-in-te-vullen-variant wordt de geboortedatum en afnamedatum getoond. U kunt de **afnamedatum veranderen**, omdat de afnamedatum eventueel in het verleden kan liggen. Wanneer de patiënt/cliënt dit thuis invult is de invuldatum ook direct de afname datum. De patiënt/cliënt ziet deze datum niet en kan deze datum dus **<u>NIET</u>** aanpassen.

U kunt de afnamedatum aanpassen door op het kalendericoontje achter de Afnamedatum te klikken. Daarna verschijnt een kalender, waarop u de **gewenste datum** kunt **selecteren**.

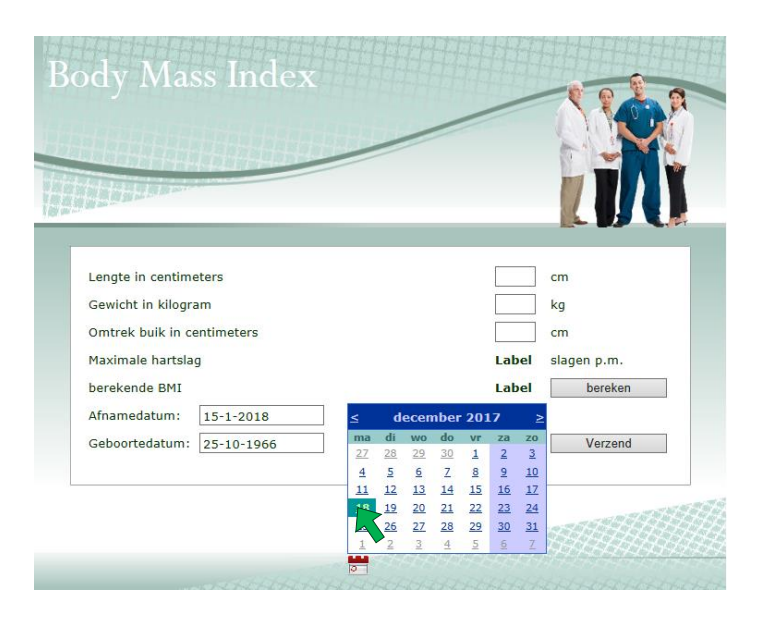

Wanneer het meetinstrument volledig is ingevuld, kunt u het meetinstrument versturen naar uw programma door op de knop [Verzend] te klikken.

| 1.1.1.1.1.1.1.1.1.1.1.1.1.1.1.1.1.1.1. |                 |
|----------------------------------------|-----------------|
|                                        |                 |
|                                        |                 |
| Lengte in centimeters                  | 169 cm          |
| Gewicht in kilogram                    | 67 kg           |
| Omtrek buik in centimeters             | 82 cm           |
| Maximale hartslag                      | 172 slagen p.m. |
| berekende BMI                          | 23,46 bereken   |
| Afnamedatum: 18-12-2017                |                 |
| Geboortedatum: 25-10-1966              | Verzend         |
|                                        |                 |

U krijgt daarna een controlescherm te zien, zodat u weet dat het meetinstrument is verzonden. U ontvangt bij het zelf invullen geen mail dat het ingevuld is. Om de resultaten in het overzicht scherm zetten, moet u de <u>meetresultaten inlezen</u>.

# Verwijderen van toegevoegde meetinstrumenten

Mocht u een verkeerd meetinstrument hebben toegevoegd aan het dossier van de patiënt/cliënt of een ingevuld meetinstrument toch willen verwijderen (omdat het meetinstrument bijvoorbeeld niet goed is ingevuld), dan gaat u hiervoor naar het tabblad <u>Meetinstrument beheren</u>. U selecteert de meetinstrumenten die u wilt verwijderen, door het vinkje voor de meetinstrumenten aan te vinken. Daarna klikt u op de knop [Verwijderen].

| 🛷 Me  | etinstrumenten |                                                 |                       |                 |             |          | х   |
|-------|----------------|-------------------------------------------------|-----------------------|-----------------|-------------|----------|-----|
| Resul | taten overzic  | ht Meetinstrumenten beheren Meetinstrumer       | nt toevoegen (Mee     | etinstrument ve | rsturen     |          |     |
|       |                | Meetinstrumenter                                | ı van Patiënt / Cliën | t               |             |          |     |
|       | Selecteer      | Meetinstrument                                  | Datum                 | Ingevuld        | Open        | PDFopen  |     |
|       |                | ВМІ                                             | 18-12-2017            | 18-12-2017      | Open Online | Open PDF |     |
|       |                | Nijmeegse Hyperventilatie Vragenlijst           | 18-12-2017            | 18-12-2017      | Open Online | Open PDF |     |
|       |                | Oswestry low back pain disability questionnaire | 18-12-2017            | 18-12-2017      | Open Online | Open PDF |     |
|       |                | BMI                                             | 18-12-2017            | 18-10-2017      | Open Online | Open PDF |     |
|       |                | Nijmeegse Hyperventilatie Vragenlijst           | 18-12-2017            | 18-12-2017      | Open Online | Open PDF |     |
|       |                | Oswestry low back pain disability questionnaire | 18-12-2017            | 18-12-2017      | Open Online | Open PDF |     |
|       | 1              | Oswestry low back pain disability questionnaire | 18-12-2017            | 18-12-2017      | Open Online | Open PDF |     |
|       | <b>P</b>       | вмі                                             | 18-12-2017            |                 | Open Online | Open PDF |     |
|       |                | Oswestry low back pain disability questionnaire | 18-12-2017            |                 | Open Online | Open PDF |     |
|       |                |                                                 |                       |                 |             |          |     |
| 🔲 (de | e) selecteer a | lles 📑 Nieuwe e                                 | mail Ver              | wijderen        | Resutaten   | Jownload | PDF |

U kunt op deze manier meerdere meetinstrumenten tegelijk verwijderen. U krijgt de vraag of u de geselecteerde meetinstrumenten wilt verwijderen.

| ,0        | 0           | 0                                            |          |
|-----------|-------------|----------------------------------------------|----------|
| Verwijder | meetinstrun | nent                                         | $\times$ |
| ?         | Wilt u de g | eselecteerde meetinstrument(en) verwijderen? |          |
|           |             | <u>J</u> a <u>N</u> ee                       |          |

Wanneer u op de knop **[Ja]** heeft geklikt is het meetinstrument definitief verwijderd uit het dossier. U kunt wel altijd opnieuw hetzelfde meetinstrument toevoegen, maar eventuele ingevulde data zijn niet meer via het programma terug te halen.

Ook op het tabblad Resultaten overzicht zullen de meetresultaten verwijderd zijn. Mocht u het PDF bestand ook hebben gedownload, dan kunt u deze nog wel terug vinden in de map Winmens\Meetinstrumenten.

# Handmatig metingen invullen

Als u scores van meetinstrumenten die (nog) niet in WinMens staan toch wilt toevoegen dan kunt u dat op het tabblad Handmatige invoer.

U typt hier de volledige en de verkorte naam in. Wilt u later nog een vervolgmeting toevoegen dan dient u precies dezelfde namen te gebruiken. Dus noteer voor u zelf, goed welke naam u, voor welk meetinstrument gaat gebruiken, zodat u consequent bent bij alle patiënten.

Ook moet u een meetinstrumentnummer invullen, ook deze dient bij een vervolgmeting hetzelfde te zijn. Zorg dat u dit nummer ook noteert op uw lijst met namen.

De nummers 1 t/m 999 zijn gereserveerd voor automatisch ingelezen meetinstrumenten. U dient dus te beginnen bij nummer 1000.

| 🛷 Meetinstrumenten                | _ = X                                                                               |
|-----------------------------------|-------------------------------------------------------------------------------------|
| Resultaten overzicht Meetinstrume | nten beheren Meetinstrument toevoegen Handmatige invoer                             |
| Volledige naam                    | Timed Up&Go-tes                                                                     |
| Afgekorte naam                    | TUG                                                                                 |
| Afname datum                      | 13-08-2018 📵                                                                        |
| Meetinstrumentnummer              | 1000 Kies een nummer vanaf 1000, tot 1000 is gereserveerd voor automatische invoer. |
|                                   | Score Benaming van de score                                                         |
| Totaalscore                       | 35 seconden                                                                         |
| Subscore 1                        |                                                                                     |
| Subscore 2                        |                                                                                     |
| Subscore 3                        |                                                                                     |
| Subscore 4                        |                                                                                     |
| Subscore 5                        |                                                                                     |
| Subscore 6                        |                                                                                     |
| Subscore 7                        |                                                                                     |
| Subscore 8                        |                                                                                     |
| Subscore 9                        |                                                                                     |
| Subscore 10                       |                                                                                     |
| Conclusie                         | er is hulp bij het lopen noodzakelijk                                               |
|                                   | Meting to evoegen                                                                   |

U vult vervolgens de scores in. Heeft het meetinstrument een totaal score dan zet u de score in het eerste veld achter Totaalscore. In het veld er achter kunt u de benaming van de score zetten. B.v. Totaalscore.

Heeft het meetinstrument subscores dan zet u de verschillende subscores in het eerste veld achter Subscore 1, Subscore 2 enz. In het 2<sup>e</sup> veld kunt u de omschrijving van de subscores neerzetten. En heeft het meetinstrument een conclusie dan kunt u die conclusie in vullen achter Conclusie. Als alles ingevuld is dan kunt u op de knop [Meting toevoegen] drukken.

Wilt u alle ingevulde velden leeg maken om opnieuw te beginnen met invoeren dan kunt u dat doen met de knop [Velden leegmaken].

In het bovenstaande scherm is de Timed Up&Go als voorbeeld ingevuld.

Na het toevoegen springt het programma naar het tabblad <u>Resultaten overzicht</u> met daar de zojuist toegevoegd meting.

| 🛷 Meetinstrumenten           |                                                                 | - | • | x        |
|------------------------------|-----------------------------------------------------------------|---|---|----------|
| Resultaten overzicht Meetins | trumenten beheren (Meetinstrument toevoegen (Handmatige invoer) |   |   |          |
| Timed Up&Go-test             | 13-08-2018                                                      |   |   | <b>_</b> |
| seconden                     | 35                                                              |   |   |          |
| Conclusie                    | er is nuip bij net iopen noodzakelijk                           |   |   |          |

Ook ziet u het meetinstrument in de lijst staan op het tabblad <u>Meetinstrumenten Beheren</u>. U kunt daar de meting verwijderen als u dat wilt. Alle andere functies op dit tabblad zijn niet van toepassing op een handmatig ingevoerde meting.

| -                                                                                         | 🗴 Meetinstrumenten 🗕     |                    |                     |            |             |      |      |  |  |
|-------------------------------------------------------------------------------------------|--------------------------|--------------------|---------------------|------------|-------------|------|------|--|--|
| Resultaten overzicht Meetinstrumenten beheren Meetinstrument toevoegen (Handmatige invoer |                          |                    |                     |            |             |      |      |  |  |
|                                                                                           |                          | Meetinstrumenten v | an Patiënt / Cliënt |            |             |      |      |  |  |
|                                                                                           | Selecteer Meetinstrument |                    | Datum               | Ingevuld   | Open        | PDF  | open |  |  |
|                                                                                           | Timed Up&Go-test         |                    | 13-08-2018          | 13-08-2018 | Open Online | Open | PDF  |  |  |
|                                                                                           |                          |                    |                     |            |             |      |      |  |  |

Als u een vervolgmeting invult met een andere verkorte naam (b.v. TUGtest) dan u voor vorige meting gebruikt heeft (b.v. TUG), dan komt de nieuwe meting, in het resultaten overzicht, als nieuw instrument te staan.

| 🛷 Meetinstrumenten                |                                                                                     | x |
|-----------------------------------|-------------------------------------------------------------------------------------|---|
| Resultaten overzicht Meetinstrume | nten beheren Meetinstrument toevoegen Meetinstrument versturen Handmatige invoer    |   |
| Volledige naam                    | Timed Up&Go-test                                                                    |   |
| Afgekorte naam                    | TUGtest                                                                             |   |
| Afname datum                      | 31-08-20.                                                                           |   |
| Meetinstrumentnummer              | 1000 Kies een nummer vanaf 1000, tot 1000 is gereserveerd voor automatische invoer. |   |
|                                   | Score Benaming van de score                                                         |   |
| Totaalscore                       | 19 seconde                                                                          |   |

| 🛷 Meetinstrumenten           |                                                                 |                  | -                | x  |
|------------------------------|-----------------------------------------------------------------|------------------|------------------|----|
| Resultaten overzicht         | Meetinstrumenten beheren Meetinstrument toevoegen Meetinstrumen | nt versturen (Ha | andmatige invoer |    |
| Timed Up&Go-test<br>seconden | 13-08-2018<br>35<br>er is hulp bij het lopen noodzakelijk       |                  |                  | Â  |
| Timed Up&Go-test             | 31-08-2018                                                      |                  |                  |    |
| seconde<br>Conclusie         | 19<br>de patiënt loopt zelfstandig en veilig                    |                  |                  |    |
|                              |                                                                 |                  |                  | 11 |

#### Alleen als u dezelfde gegevens gebruikt als de eerste meting komt het juist in het systeem te staan.

| 🛷 Meetinstrumenten                        |                                                          |                                            |                               | -                 | x |
|-------------------------------------------|----------------------------------------------------------|--------------------------------------------|-------------------------------|-------------------|---|
| Resultaten overzicht                      | Meetinstrumenten beheren M                               | eetinstrument toevoegen (N                 | Meetinstrument versturen (    | Handmatige invoer |   |
| Timed Up&Go-test<br>seconden<br>Conclusie | 13-08-2018<br>35<br>er is hulp bij het l<br>noodzakelijk | 31-08-20<br>19<br>open de patiën<br>veilig | 18<br>nt loopt zelfstandig en |                   | • |

Mocht u de gebruikte verkorte naam en het meetinstrumentnummer niet meer weten dan kunt u deze terugvinden op het tabblad Meetinstrumenten beheren door naar rechts te schuiven met de balk onder in het scherm. De kolommen MeetID en KortNaam zijn dan te zien. MeetID is het meetinstrumentnummer en KortNaam is de verkorte naam. De volledige naam vind u in de kolom Meetinstrument. Let op kolom MID is de ID van de meting en niet van het meetinstrument.

| 🛷 Me  | etinstrumenten                                                                             |  |            |            |             |          |        | -        |     | x  |
|-------|--------------------------------------------------------------------------------------------|--|------------|------------|-------------|----------|--------|----------|-----|----|
| Resul | Resultaten overzicht Meetinstrumenten beheren Meetinstrument toevoegen (Handmatige invoer) |  |            |            |             |          |        |          |     |    |
|       | Meetinstrumenten van Patiënt / Cliënt                                                      |  |            |            |             |          |        |          |     |    |
|       | trument                                                                                    |  | Datum      | Ingevuld   | Open        | PDFopen  | MeetID | KortNaam |     | MI |
| •     |                                                                                            |  | 13-08-2018 | 13-08-2018 | Open Online | Open PDF | 1000   | TUG      | 371 |    |
|       |                                                                                            |  | 31-08-2018 | 31-08-2018 | Open Online | Open PDF | 1000   | TUG      | 372 |    |
|       |                                                                                            |  |            |            |             |          |        |          |     |    |
|       |                                                                                            |  |            |            |             |          |        |          |     |    |
|       |                                                                                            |  |            |            |             |          |        |          |     |    |

#### QuestPro Logopedie

Voor de logopedisten is er een extra optie namelijk Q-global scoring, Didactia anamnese en vragenlijsten/meetinstrumenten via QuestPro. U heeft hier voor een abonnement nodig bij QuestPro. Voor meer informatie:

<u>https://managewarepro.nl/questpro-paramedisch/</u> tabbladen: Didactia anamnese, Q-global scoring en Vragenlijsten en meetinstrumenten.

Als u een abonnement hebt afgesloten ontvangt u van ManageWarePro een token.

De token vult u in WinMens in bij Bestand, WinMens instellingen op het tabblad Koppelingen en dan het tabje QuestPro. Maakt u gebruik van de PREM via QuestPro dan is de token al ingevuld en kunt u deze stap overslaan.

| 🌞 WinMens instellingen             |                                                           | - | • | x |
|------------------------------------|-----------------------------------------------------------|---|---|---|
| 🖋 Opslaan 💥 Annuleren              |                                                           |   |   |   |
| Praktijk / praktijkhouder Locaties | Medewerkers Programma Financieel Koppelingen Certificaten |   |   |   |
|                                    | Webservice koppelingen                                    |   |   |   |
| SBV-Z                              | QuestPro                                                  |   |   |   |
| Zorgmail                           |                                                           |   |   |   |
| Abakus                             | Token 🖉 Actief                                            |   |   |   |
| QuestPro                           | Check autorisatie                                         |   |   |   |

Bij meetinstrumenten is het eerste tabblad het QuestPro tabblad. Andere disciplines hebben dat tabblad niet vandaar dat deze niet in de eerdere afbeeldingen staat.

| 🛷 Meetinstrumenten dossier l | logopedie nr. 13 10 - Suuz van 't Loo - v | van der Tester gel | boortedatum: 1-8-2   | 017             |          | - ¤ X      |
|------------------------------|-------------------------------------------|--------------------|----------------------|-----------------|----------|------------|
| QuestPro Resultaten ove      | erzicht Meetinstrumenten beheren (M       | leetinstrument     | toevoegen Handr      | matige invoer   |          |            |
|                              |                                           |                    | Nieuwe meting        |                 |          |            |
| Maak uw keuze                |                                           |                    | -                    | Kosten          |          |            |
|                              |                                           |                    | ^                    | In te vullen d  | oor      | •          |
|                              |                                           |                    |                      | Emailsturen     | Aann     | akentest 🕢 |
|                              |                                           |                    |                      |                 |          | ~          |
|                              |                                           |                    |                      | Ne ses is sulla | -        |            |
|                              |                                           |                    | ~                    | Naam invulle    | r        | ]          |
|                              |                                           | Meetinstr          | umenten van Patiën   | t / Cliënt      |          |            |
| Datum                        | Meetinstrument                            | Open               | Status               | Rapport         | Invuller | Gemaild    |
| 4                            | 10                                        | G                  | een records aanwezig | ŗ               |          |            |

Bij Maak uw keuze kunt u kiezen uit de beschikbare anamnese formulieren, testen en vragenlijsten. Als u een keuze gemaakt hebt ziet u de informatie van de gekozen optie in het veld eronder. Zijn er licentiekosten aan de gekozen optie verbonden dan ziet u de kosten rechts bovenin staan achter Kosten.

De combobox **In te vullen door** wordt gevuld met alle mogelijkheden die passen bij de gekozen optie. Zo kunnen de CELF-5-NL, PPVT-5-NL en de EVT-3-NL alleen ingevuld worden door de behandelaar. **Email sturen** komt dan automatisch op Nee te staan.

| 🚀 Meetinstrumenten dossier lo | gopedie nr. 13 10 - Suuz van 't Loo - van der Tester geboortedatur                                | n: 1-8-2 | 017               |                            | -   | • | x |  |
|-------------------------------|---------------------------------------------------------------------------------------------------|----------|-------------------|----------------------------|-----|---|---|--|
| QuestPro Resultaten ove       | QuestPro Resultaten overzicht Meetinstrumenten beheren Meetinstrument toevoegen Handmatige invoer |          |                   |                            |     |   |   |  |
|                               | Nieuwem                                                                                           | eting    |                   |                            |     |   |   |  |
| Maak uw keuze                 | CELF-5-NL  1110                                                                                   | •        | Kosten            | excl. BTW: 2,50 per afname |     |   |   |  |
| De CELF-5 is een set in       | strumenten voor het identificeren, diagnosticeren en opvolge                                      | n ^      | In te vullen door | Behandelaar                |     |   | • |  |
| Let op: u zet hiermee e       | en scoreformulier klaar in QuestPro, de eigenlijke testafname                                     | •        | Emailsturen       | Nee 🔹 Aanmaken t           | est |   |   |  |
| doet u op papier.             | doet u op papier.                                                                                 |          | Emailadres        |                            |     |   |   |  |
|                               |                                                                                                   | ~        | Naam invuller     |                            |     |   |   |  |
|                               |                                                                                                   |          |                   |                            |     |   |   |  |

Maar bij de SNEL bijvoorbeeld kan er bij In te vullen door gekozen worden uit meerdere opties.

| 1 | Meetinstrumenten dossier lo | gopedie nr. 13 10 - Suuz van 't Loo - van der Tester geboorte                          | edatum: 1-8-2 | 017           |                               | - | • | x |
|---|-----------------------------|----------------------------------------------------------------------------------------|---------------|---------------|-------------------------------|---|---|---|
| 9 | JuestPro Resultaten over    | rzicht Meetinstrumenten beheren Meetinstrument toevo                                   | egen (Handr   | natige invoer |                               |   |   |   |
| F |                             | Nieu                                                                                   | wemeting      |               |                               |   |   |   |
|   | Maak uw keuze               | SNEL  1124                                                                             | •             | Kosten        | Geen licentiekosten           |   |   |   |
|   | Met de SNEL wordt inzid     | 1et de SNEL wordt inzicht verkregen in de taalontwikkeling van een kind in de leeftijd |               |               |                               |   |   |   |
|   | normale taalontwikkelin     | g. De vragenlijst kan worden ingevuld door de ouders.                                  | vanue         | Emailsturen   | Cliënt<br>Vader of pleegvader |   |   |   |
|   |                             |                                                                                        |               | Emailadres    | Moeder of pleegmoeder         |   |   |   |
|   |                             |                                                                                        | ~             | Naam invuller |                               |   |   |   |

Kiest u de optie Cliënt dan komt er bij **Emailadres** het emailadres van de client te staan en bij **Naam invuller** de naam van de cliënt. Deze zijn niet aan te passen. Dat dient u op de patiëntenkaart te wijzigen.

| 救 Meetinstrumenten dossie | r logopedie nr. 13 10 - Suuz van 't Loo - van der Tester geboortedatun                            | : 1-8-2 | 017               | _ = X                 |  |  |  |  |  |
|---------------------------|---------------------------------------------------------------------------------------------------|---------|-------------------|-----------------------|--|--|--|--|--|
| QuestPro Resultaten o     | QuestPro Resultaten overzicht Meetinstrumenten beheren Meetinstrument toevoegen Handmatige invoer |         |                   |                       |  |  |  |  |  |
|                           | Nieuwe m                                                                                          | eting   |                   |                       |  |  |  |  |  |
| Maak uw keuze             | SNEL  1124                                                                                        | •       | Kosten            | Geen licentiekosten   |  |  |  |  |  |
| Met de SNEL wordt in      | nzicht verkregen in de taalontwikkeling van een kind in de leeftij                                | d ^     | In te vullen door | Cliënt                |  |  |  |  |  |
| normale taalontwikke      | eling. De vragenlijst kan worden ingevuld door de ouders.                                         | e       | Emailsturen       | Ja 🔹 Aanmakentest 🗳   |  |  |  |  |  |
|                           |                                                                                                   |         | Emailadres        | emailclient@gmail.com |  |  |  |  |  |
|                           |                                                                                                   | ~       | Naam invuller     | Tester, Suuz van der  |  |  |  |  |  |

Kiest u een van de andere opties dan komt bij **Emailadres** het emailadres van de contactpersoon te staan en bij **Naam invuller** de naam van de contactpersoon. Is de op de patiëntenkaart ingevulde contactpersoon niet degene die lijst in moet vullen dan kunt u het emailadres en de naam handmatig aanpassen.

| 4 | Meetinstrumenten dossier lo                                                                       | gopedie nr. 13 10 - Suuz van 't Loo - van der Tester geboortedatu | n: 1-8-2    | 017               |                               | <b>- x</b> |  |  |  |  |
|---|---------------------------------------------------------------------------------------------------|-------------------------------------------------------------------|-------------|-------------------|-------------------------------|------------|--|--|--|--|
| Ç | QuestPro Resultaten overzicht Meetinstrumenten beheren Meetinstrument toevoegen Handmatige invoer |                                                                   |             |                   |                               |            |  |  |  |  |
| ŀ |                                                                                                   | Nieuwen                                                           | neting      |                   |                               |            |  |  |  |  |
|   | Maak uw keuze                                                                                     | SNEL  1124                                                        | -           | Kosten            | Geen licentiekosten           |            |  |  |  |  |
|   | Met de SNEL wordt inzicht verkregen in de taalontwikkeling van een kind in de leeftijd            |                                                                   |             | In te vullen door | Vader of pleegvader           | -          |  |  |  |  |
|   | normale taalontwikkelin                                                                           | g. De vragenlijst kan worden ingevuld door de ouders.             | Emailsturen | Ja 🔹 Aanmakentest |                               |            |  |  |  |  |
|   |                                                                                                   |                                                                   |             | Emailadres        | emailcontactpersoon@gmail.com |            |  |  |  |  |
|   |                                                                                                   |                                                                   | $\sim$      | Naam invuller     | naam contactpersoon           |            |  |  |  |  |

Bij de optie **In te vullen door** Leerkracht haalt het systeem de naam en het emailadres van de leerkracht op uit het dossier.

Met de knop [Aanmaken test] wordt de test/vragenlijst online aangemaakt en staat het klaar om ingevuld te worden. Ze verschijnen in de tabel in het onderste deel van het scherm.

|   | Meetinstrumenten van Patiënt / Cliënt |                |        |            |             |                     |                   |
|---|---------------------------------------|----------------|--------|------------|-------------|---------------------|-------------------|
|   | Datum                                 | Meetinstrument | Open   | Status     | Rapport     | Invuller            | Gemaild           |
| • | 26-09-2024                            | CELF-5-NL      | 📄 Open | Klaargezet | 🔁 Rapport   |                     |                   |
|   | 26-09-2024                            | SNEL           | Open   | Klaargezet | 🛛 🔁 Rapport | naam contactpersoon | noreplywinmens@gm |

Als de invuller de behandelaar is wordt de vragenlijst direct getoond in de internetbrowser.

| QuestPro                                                                                                |  |
|----------------------------------------------------------------------------------------------------|--|
| Welcome<br>You are in the secure area of QuestPro.<br>Your data cannot be seen by unauthorised persons. |  |
|                                                                                                    |  |

Is de invuller iemand anders en staat Email sturen aan dan is er een email gestuurd naar die persoon en met de link in die mail kan deze persoon het formulier in gaan vullen.

÷.

| Uitnodiging van Fairware - test voor invullen vragenlijst                                                                                                    |                         |                              |                          |      |  |  |
|----------------------------------------------------------------------------------------------------|-------------------------|------------------------------|--------------------------|------|--|--|
| QuestPro (test) <info@guestpro.nl></info@guestpro.nl>                                                                                                    | ← Beantwoorden          | ≪ Allen beantwoorden         | $\rightarrow$ Doorsturen | •••  |  |  |
| Q Aan noreplywinmens@gmail.com                                                                                                    | do 26-9                 |                              |                          |      |  |  |
| () Klik hier om afbeeldingen te downloaden. Om uw privacy te beschermen, heeft Outlook                                                                                                    | het automatisch downlo  | oaden van enkele afbeeldinge | n in dit bericht voorko  | men. |  |  |
| Beste lezer,                                                                                                    |                         |                              |                          |      |  |  |
| U bent aangemeld als relatie van G.A.L. v Tester en Fairware - test heeft een vrag                                                                                                    | enlijst voor u klaargez | zet.                         |                          |      |  |  |
| Klik op onderstaande link om in te loggen. De vragenlijst start dan automatisch.                                                                                                    |                         |                              |                          |      |  |  |
| U kunt tijdens het invullen altijd uitloggen en op een ander moment weer inloggen. De vragenlijst gaat verder waar u gebleven was.                                                              |                         |                              |                          |      |  |  |
| Inloggen                                                                                                    |                         |                              |                          |      |  |  |
| In sommige e-mailprogramma's is bovenstaande link niet beschikbaar. Kopieer in dat geval onderstaande URL en plak deze in de adresbalk van uw browser<br>(Edge, Firefox, Safari, Chrome, etc.). |                         |                              |                          |      |  |  |
| https://test.questpro.nl/login/?login=0a2850a6b550b98a0102f5ca3dec8282905b2b888447373f11da036bd002fda1                                                                                          |                         |                              |                          |      |  |  |
| Wij verzoeken u vriendelijk de vragenlijst zo spoedig mogelijk, maar uiterlijk binnen 1 week na ontvangst van deze uitnodiging in te vullen.                                                    |                         |                              |                          |      |  |  |
| Bij voorbaat hartelijk dank voor uw medewerking!                                                                                                    |                         |                              |                          |      |  |  |
| Met vriendelijke groet,                                                                                                    |                         |                              |                          |      |  |  |
| QuestPro                                                                                                    |                         |                              |                          |      |  |  |
| Dit is een automatisch gegenereerd bericht. Voor vragen kunt u direct contact opnemen met bovengenoemde. Voor technische vragen kunt u contact 🔄                                                |                         |                              |                          |      |  |  |

Met de knop [Open] in de kolom Open kunt u de vragenlijst openen.

In de kolom **Status** wordt de status van de vragenlijst weer gegeven. De status van de vragenlijsten worden elke keer opgehaald bij het starten van Meetinstrumenten.

Er zijn 4 mogelijkheden:

i.

| Klaargezet | u heeft de vragenlijst aangemaakt maar er is nog niets mee gedaan         |
|------------|---------------------------------------------------------------------------|
| Gestart    | de invuller is aan de vragenlijst begonnen maar hij is nog niet afgemaakt |
| Ingevuld   | de invuller heeft de vragenlijst ingevuld en afgerond                     |
| Verlopen   | de vragenlijst is niet ingevuld en de invultermijn is verlopen            |

Met de knop **[Rapport]** in de kolom **Rapport** kunt u de ingevulde vragenlijst als (pdf) bestand downloaden en deze wordt ook direct geopend.

Verderop in de tabel staat de knop **[Verwijder]** hiermee verwijdert u de vragenlijst definitief (zowel online als in WinMens). **Let op**: U kunt dit <u>niet</u> meer ongedaan maken.